# Create a Special Program Path (1 of 10)

#### Purpose

This guide describes how to create a Special Program Path through ArmyIgnitED which provides Soldiers with opportunities to focus on a particular subject or skillset. Soldiers <u>must have a Special Program Path</u> prior to requesting Tuition Assistance. This How To Guide refers to the first part of the process highlighted below.

**Note:** In accordance with AR 621-5, Soldiers should consult with their servicing Education Center or Office for Current Eligibility and Semester Hour Authorizations, and <u>must</u> obtain Army Education Counselor approval, before requesting Tuition Assistance for Special Programs.

**Note:** Instructions for creating an Education Path and requesting Tuition Assistance are provided in the **Create an Education Path** and **Requesting Tuition Assistance** How-to Guide in Training Materials, under the Support Tab.

### **Process Overview**

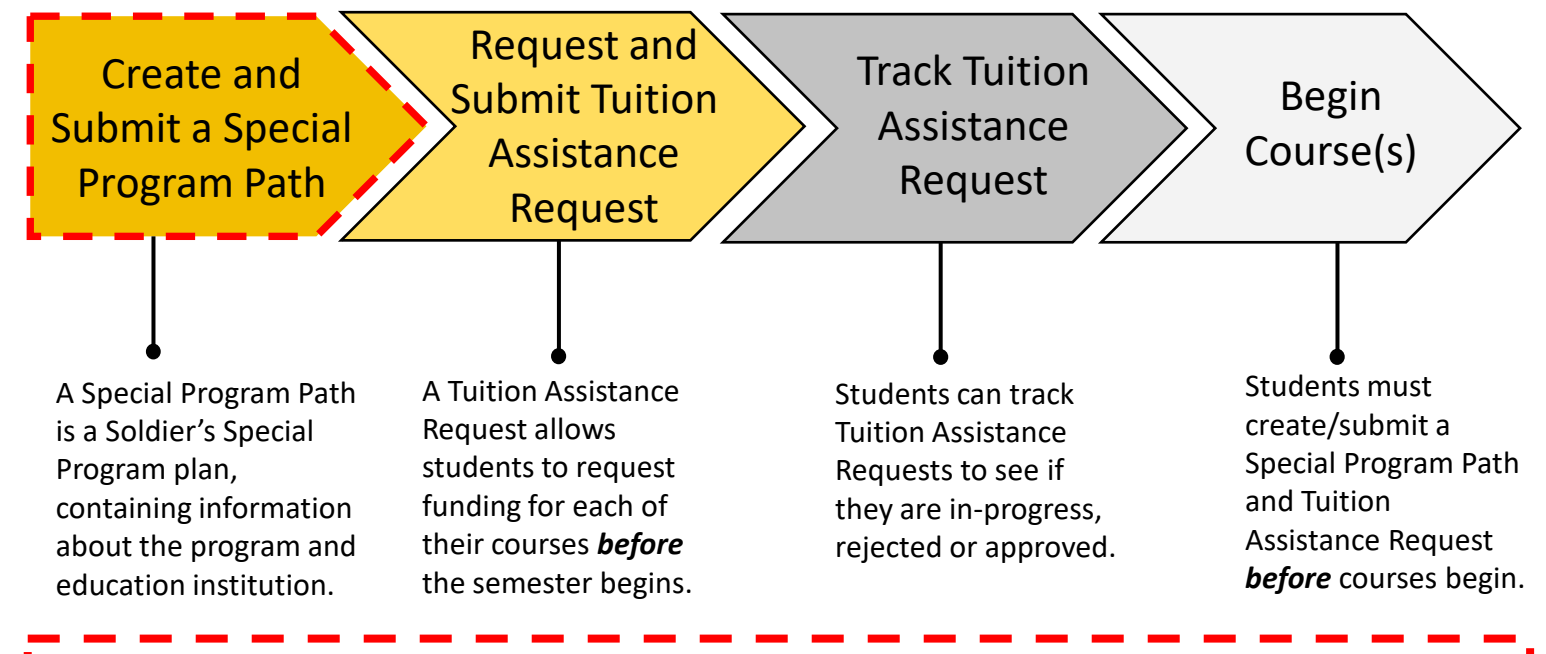

### **Important Reminders**

**Tuition Assistance (TA) Requests must be submitted and approved prior to the start date of a class.** Tuition Assistance Requests submitted less than 5 business days before the start date of a class that are not approved prior to class start date will not be considered for exception to policy (ETP) TA funding for any reason.

- An individual Student Degree Plan (SDP) is required to request Tuition Assistance for more than six semester hours. Soldiers must have an approved official degree plan outlining the specific classes required to meet their educational goal to continue using TA. Please contact your Education Institution to upload your SDP into ArmylgnitED.
- Eligible Soldiers may use up to 16 semester hours of TA each fiscal year at the rate of up to \$250 a semester hour, for a total of \$4,000 in funding.

# ignited A

Create a Special Program Path (2 of 10)

### Steps for Accessing the Program Path Screen

There are two ways to get to the Special Program Path Screen:

#### Option 1:

1. Log in to ArmylgnitED. From the Home Page, click **Program Path**.

#### Option 2:

1b. Log in to ArmylgnitED. From the Home Page, click your **Account Name**.

2b. Click **Account**. This will direct you to your Profile Page.

3b. Click View All Paths.

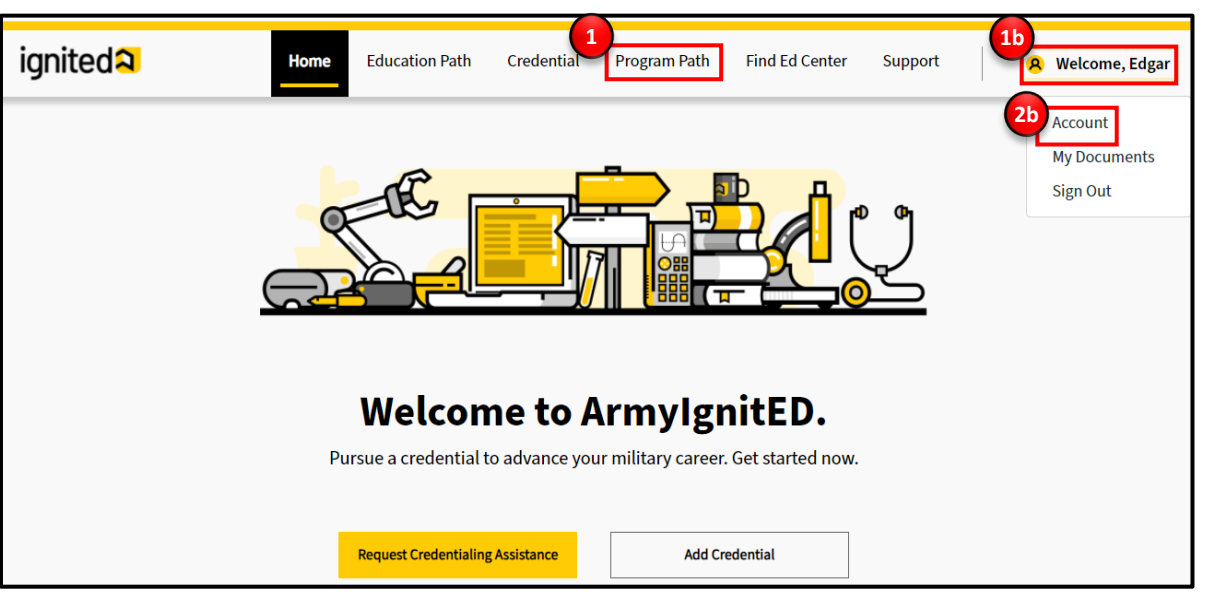

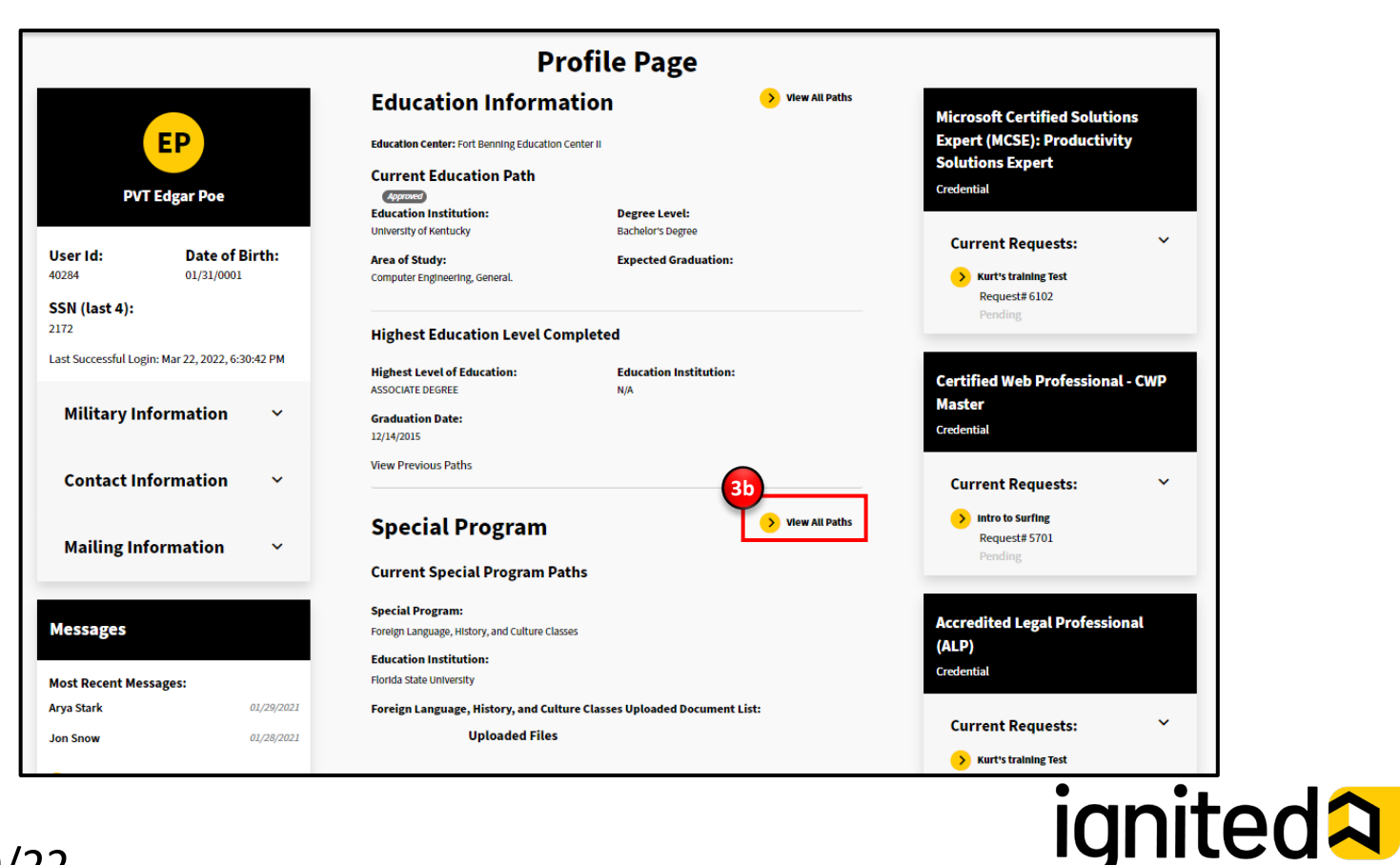

Create a Special Program Path (3 of 10)

### **Steps for Creating a Special Program Path**

1. Click Add Special Program Path.

Note: You will create a Special Program Path by completing four steps in order: Review Information, Choose Program, Choose Institution and Upload Documents.

- 2. On the Review Information step, Confirm that your Personal Information, Contact Information, and Education Information is accurate. This information is outlined in the red rectangle below.
- 3. Click the yellow Next Arrow.

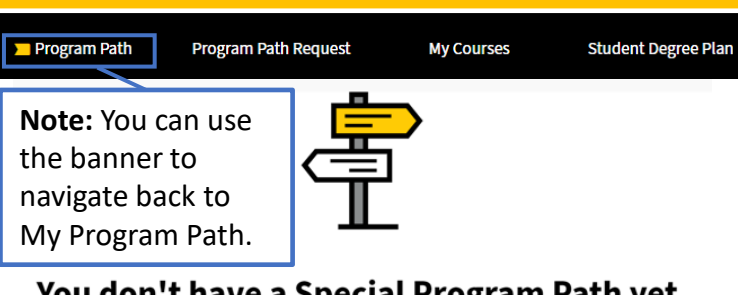

#### You don't have a Special Program Path yet. Add one now.

You must have an active Special Program Path

in order to request Tuition Assistance

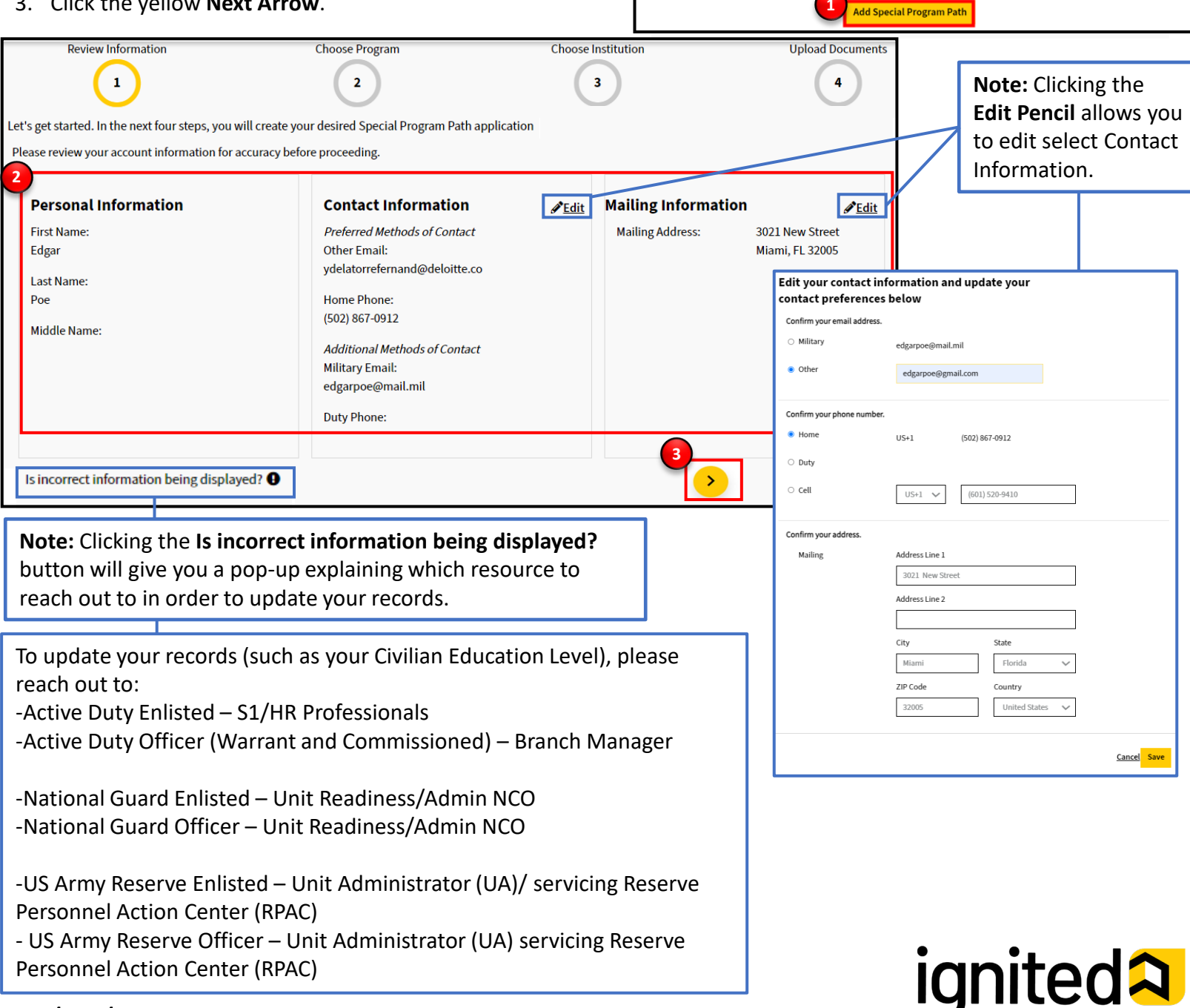

Create a Special Program Path (4 of 10)

### **Steps for Creating a Special Program Path**

On the Choose Program step, complete the following:

- 4. Choose the **Special Program** that you would like to pursue.
- 5. Click the yellow Next arrow.

|                               | Reviewed<br>Which special program are you interested in                                                                                                    |                       | the drop-<br>down arrows |  |  |  |
|-------------------------------|----------------------------------------------------------------------------------------------------|-----------------------|--------------------------|--|--|--|
|                               | pursuing?                                                                                                    |                       | next to each             |  |  |  |
|                               | <ul> <li>Foreign Language, History, and Culture Classes</li> </ul>                                                                                                    |                       | program will             |  |  |  |
|                               | Commanders may authorize Tuition Assistance for in host-nation language classes, regardless of a Soldier's education leve<br>Soldiers assigned overseas.                                                                                                    | l, for                | definition.              |  |  |  |
|                               | O Specialized Chaplain Certificate                                                                                                    | ^                     |                          |  |  |  |
|                               | Army chaplains possessing a master's degree or higher, or who have reached their certificate or graduate Semester Hour lin be authorized additional Tuition Assistance to pursue an academic certificate, program of preparation for certification.                             | nit, may              |                          |  |  |  |
|                               | Prerequisite Classes for Army In-Service Career Advancement Programs                                                                                                    | ^                     |                          |  |  |  |
|                               | Tuition Assistance is authorized for undergraduate or graduate program prerequisite classes required for acceptance into a ACCESS-authorized, in-service Army career advancement program, such as a USAREC-approved AMEDD recruitment progra<br>United States Military Academy. | in HQ<br>am or the    |                          |  |  |  |
|                               | High School Completion Program                                                                                                    | ^                     |                          |  |  |  |
|                               | Tuition Assistance is authorized for Soldiers for 100 percent tuition, but not exceeding the yearly TA limit, of classes leading school diploma (HSD), or the equivalent from accredited education institutions.                                                                | g to a high           |                          |  |  |  |
| Note: Clicking                | Prerequisite Classes for a Graduate Programs                                                                                                    | ^                     |                          |  |  |  |
| Don't know<br>which special   | Tuition Assistance is authorized for classes required for admission to a graduate degree program.                                                                                                    |                       |                          |  |  |  |
| program is right              | O Defense Department Strategic Foreign Languages                                                                                                    | ^                     |                          |  |  |  |
| for you? will redirect you to | Use of Tuition Assistance for non-degree oriented language classes is limited to those published by HQDA from the current<br>Strategic Language List.                                                                                                    | DOD                   |                          |  |  |  |
| create a help                 | Teacher Certification or Licensure Coursework                                                                                                    | ^                     |                          |  |  |  |
| desk ticket for<br>further    | Eligible Soldiers may be authorized Tuition Assistance for professional education classes leading to initial teacher certificat licensure. Tuition Assistance is not authorized for content and subject area classes (for example, math, English, and social s                  | tion and<br>science). |                          |  |  |  |
| assistance.                   | College Preparatory and Remedial Exams                                                                                                    | ^                     |                          |  |  |  |
|                               | Tuition Assistance is authorized for college preparatory and remedial classes when a Soldier is working toward an undergradegree. Classes must be credit bearing.                                                                                                    | aduate                |                          |  |  |  |
|                               | Don't know which special program is right for you?                                                                                                    |                       |                          |  |  |  |
|                               |                                                                                                    | >                     |                          |  |  |  |

04/19/22

On the Choose Institution step, complete the following:

- 6. Choose the Education Institution you would like to attend by typing either the name of the education institution or the state where it is located.
- 7. The system will auto-populate with recommendations based on what was entered. Click the suggestion that is relevant to you.
- 8. Click Select + next to the Education Institution of your choice.
- 9. Click the yellow Next Arrow.

| Review Information Choose Program Choose Institution      | Upload Documents                      | Note:           |
|-----------------------------------------------------------|---------------------------------------|-----------------|
|                                                           | 4                                     | Clicking        |
|                                                           | $\bigcirc$                            | Don't see       |
| Culture Classes                                           |                                       | vour            |
|                                                           |                                       | education       |
| Which education institution would you like to at          | tend?                                 | institution?    |
| Which education institution would you like to at          | centa.                                | will redirect   |
|                                                           |                                       | you to          |
| Enter an Education Institution or State                   |                                       | ,<br>ServiceNow |
| Search: Kentucky                                          | <u>Clear All</u>                      | to create a     |
| University of Kentucky                                    |                                       | help desk       |
| Institution Type<br>Kentucky                              |                                       | ticket for      |
|                                                           |                                       | further         |
|                                                           |                                       | assistance.     |
| Note: You can also filter by institution type: Public, Pr | ivate, or For-Profit.                 |                 |
|                                                           |                                       |                 |
| Showing 1 - 1 of 1 Results                                | Don't see your education institution? |                 |
|                                                           |                                       |                 |
| University of Kentucky 1234580 Lexington, Kentucky        | 8                                     |                 |
| public <u>website</u>                                     | Select +                              |                 |
|                                                           |                                       | Note:           |
| Prev 1 Next                                               | Page 1 of 1                           | Clicking        |
|                                                           |                                       | Remove will     |
|                                                           |                                       | deselect the    |
|                                                           |                                       | Education       |
| Showing 1 - 1 of 1 Results                                | Don't see your education institution? | Institution     |
|                                                           |                                       | and allow       |
| University of Kentucky 1234580 Lexington, Kentucky        | Remeire                               | you to select   |
| public <u>website</u>                                     | Keniove —                             | another. You    |
|                                                           |                                       | can only        |
| Prev 1 Next                                               | Page 1 of 1                           | select one      |
|                                                           |                                       | Education       |
|                                                           | 9                                     | Institution at  |
| <                                                         |                                       | a time.         |
|                                                           | •                                     |                 |
|                                                           | IUU                                   | Teda            |

On the **Upload Documents** step, complete the following: 10. Upload documentation by clicking **Upload File**. 11. Click the yellow **Next Arrow**.

**Note:** You <u>must upload</u> the specific documentation for the required Army Special Program you are pursuing to receive approval for Tuition Assistance Funding. A list of requirements for each Army Special Program can be found in the AR 621-5. Contact your assigned Army Education Center/Office if you have any questions about Army Special Program requirements.

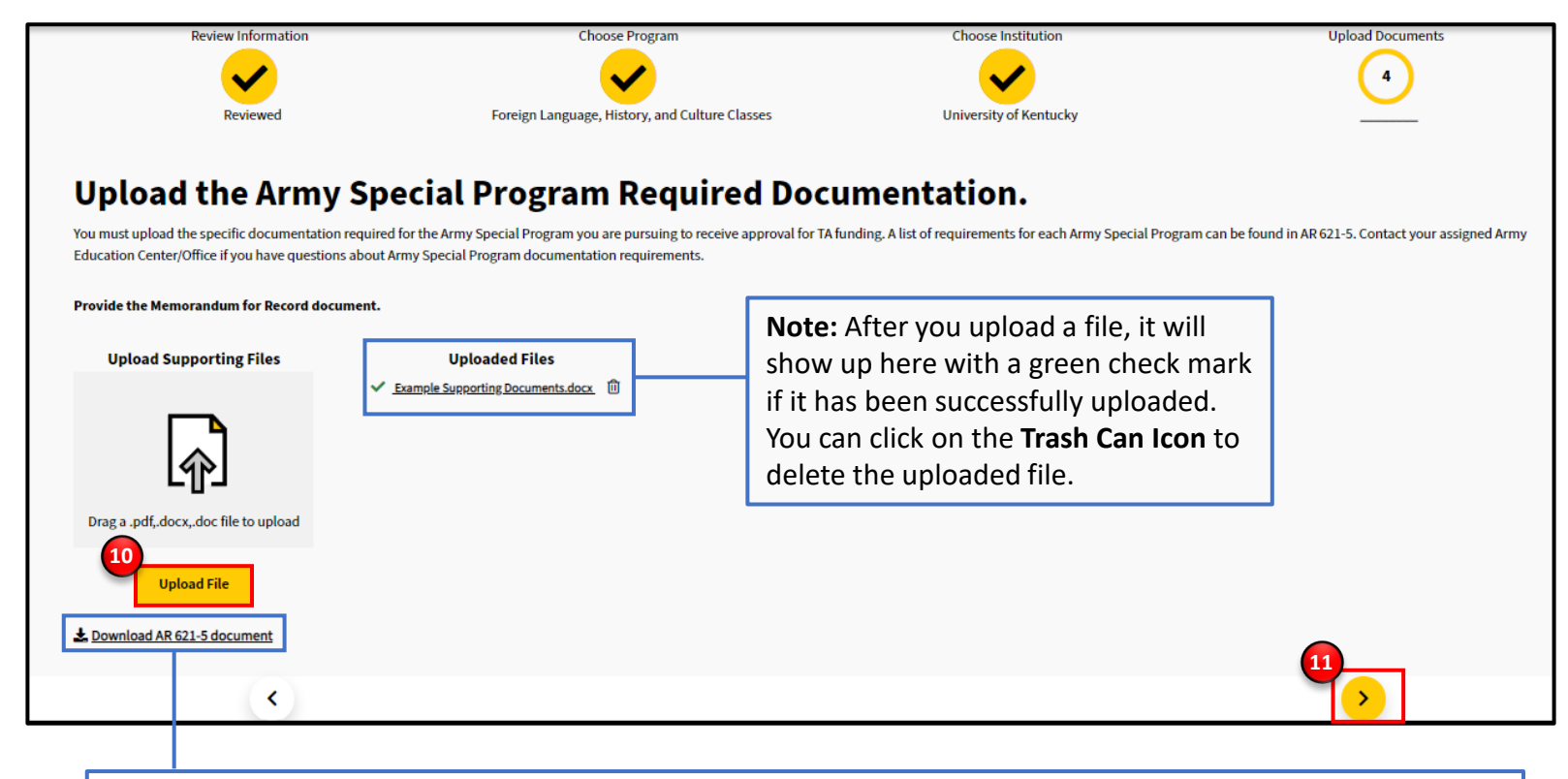

**Note:** Clicking **Download AR 621-5** will download the AR 621-5 document onto your device using your default downloading method. The list of requirements for each Army Special Program can be found **in Section 4-3***d* **on Page 19**.

# ignited A

Once you have uploaded the appropriate documents, you will reach a summary page.

- 12. Review your Special Program Summary by clicking the yellow check marks to return to previous steps.
- 13. To submit your Program Path, click the Submit for Approval button or the yellow Next Arrow.

| Please review your Special Program Path summary below. Up                                    | date any incorrect information before clicking submit.Once you click st | ubmit, your Special Program Path will be sent to your Arn | y Education Counselor for approval. |  |  |  |  |  |
|----------------------------------------------------------------------------------------------|-------------------------------------------------------------------------|-----------------------------------------------------------|-------------------------------------|--|--|--|--|--|
| Click on a prior step to edit or review                                                      |                                                                         |                                                           |                                     |  |  |  |  |  |
| Review Information                                                                           | Choose Program                                                          | Choose Institution                                        | Upload Documents                    |  |  |  |  |  |
| <ul><li>✓</li></ul>                                                                          | <                                                                       | ✓                                                         | ✓                                   |  |  |  |  |  |
| Reviewed                                                                                     | Foreign Language, History, and Culture Classes                          | University of Kentucky                                    | Uploaded Document                   |  |  |  |  |  |
| Example Supporting Documents.docx Having trouble or just want to send a note to your Army Ed | tation Counselor?                                                       | <u>,</u>                                                  |                                     |  |  |  |  |  |
| 4                                                                                            |                                                                         |                                                           | 13                                  |  |  |  |  |  |

**Note:** Clicking **Having trouble or want to send a note to your Army Education Counselor?** will redirect you to ServiceNow to create a help desk ticket for further assistance.

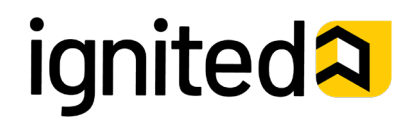

**Congratulations!** Your Special Program Path request has been successfully submitted to your Army Education Counselor for review.

#### What happens next?

If your Special Program Path request is approved, you will receive an email from you Army Education Counselor. Upon approval, your Army Education Counselor will automatically send your Special Program Path to the indicated Education Institution. After the Education Institution is notified of your Special Program Path request, they will send you an application to complete for their school. You must then complete and return the application to the Education Institution, which will subsequently notify you of their admissions decision.

14. Click View your Submission to continue.

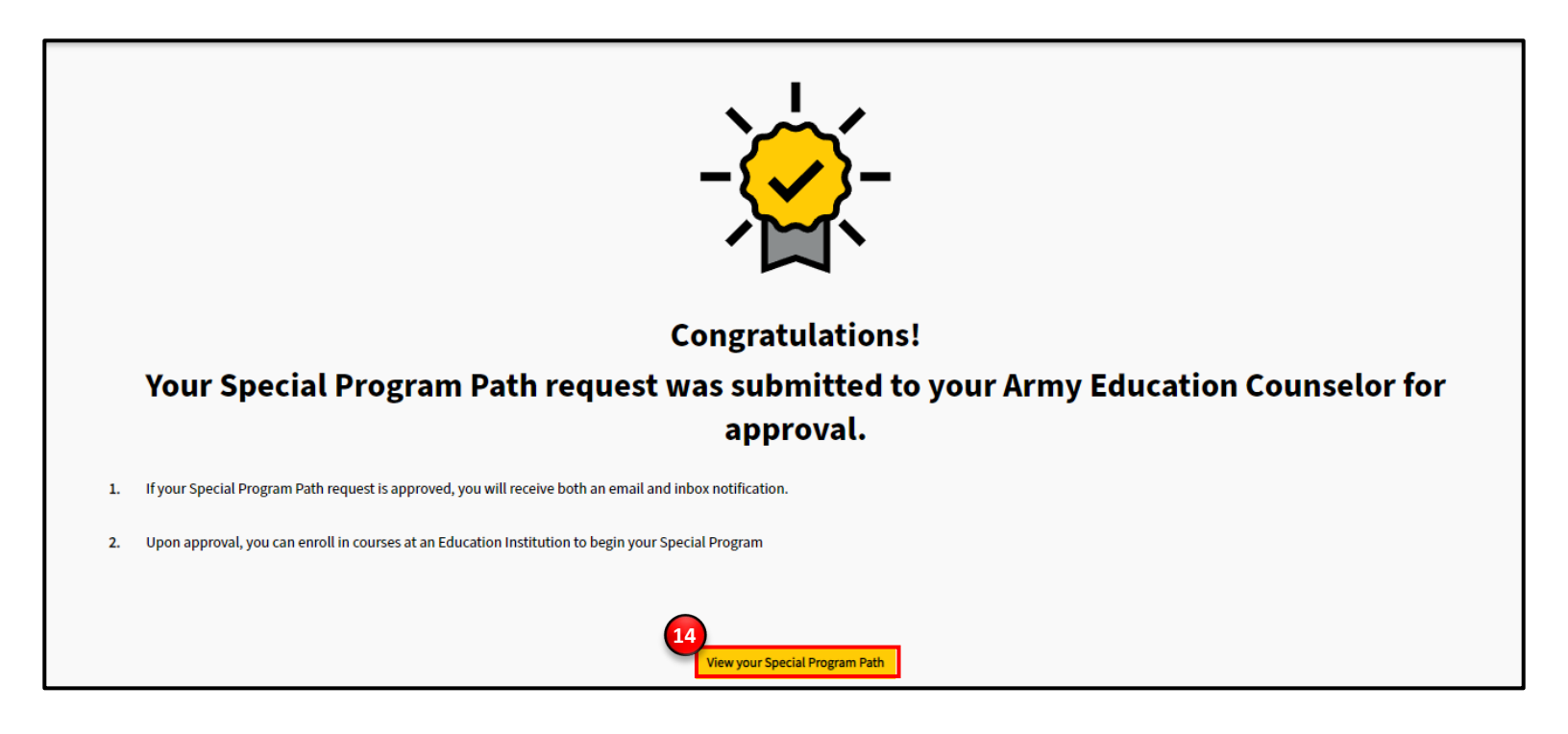

**Note:** Once your Special Program Path has been approved, you will then be able to request Tuition Assistance. To learn how to request Tuition Assistance, please refer the **Request Tuition Assistance** How-To Guide in Training Materials under the Support Tab.

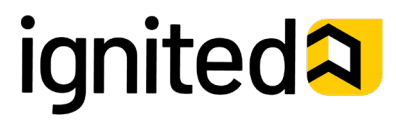

Create a Special Program Path (9 of 10)

### Examples of Different Statuses of Special Program Paths

Your **Program Path** page has now been updated to reflect your new Special Program Path. Once the path has been reviewed by your Army Education Counselor, your request will be sent to your Education Institution for approval.

| Foreign Language, History, and Culture Classes    Request submitted 12/14/2021      View Courses     View SDP    Complete Program > | If your Special Program Path is<br><u><b>PENDING</b></u> , it means it is waiting to be<br>reviewed by your Army Education<br>Counselor.                                                                                                    |
|----------------------------------------------------------------------------------------------------|----------------------------------------------------------------------------------------------------|
| College Preparatory and Remedial Exams & Edit<br>Request submitted 12/14/2021                                                       | If your Special Program Path is<br><u>APPROVED</u> , you will be able to create a<br>Tuition Assistance Request on the path.                                                                                                    |
| Specialized Chaplain Certificate 🖋 Edit<br>Request submitted 12/14/2021                                                             | If your Special Program Path is <u>In-</u><br><u>Progress</u> , it means your Army Education<br>Counselor approved the submitted path<br>and either your Education Enrollment<br>data matches your Student Degree plan<br>and therefore the status automatically<br>changed to In-Progress <i>OR</i> it means the<br>Soldier has submitted a TA Request for |

Note: You can also use this page to review any previous Special Program Path Requests once they've been completed.

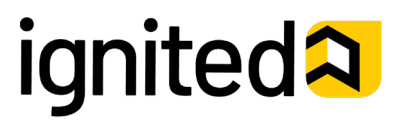

Student

### Create a Special Program Path (10 of 10)

## Examples of Different Statuses of Special Program Paths

Your **Program Path** page has now been updated to reflect your new Special Program Path. Once the path has been reviewed by your Army Education Counselor, your request will be sent to your Education Institution for approval.

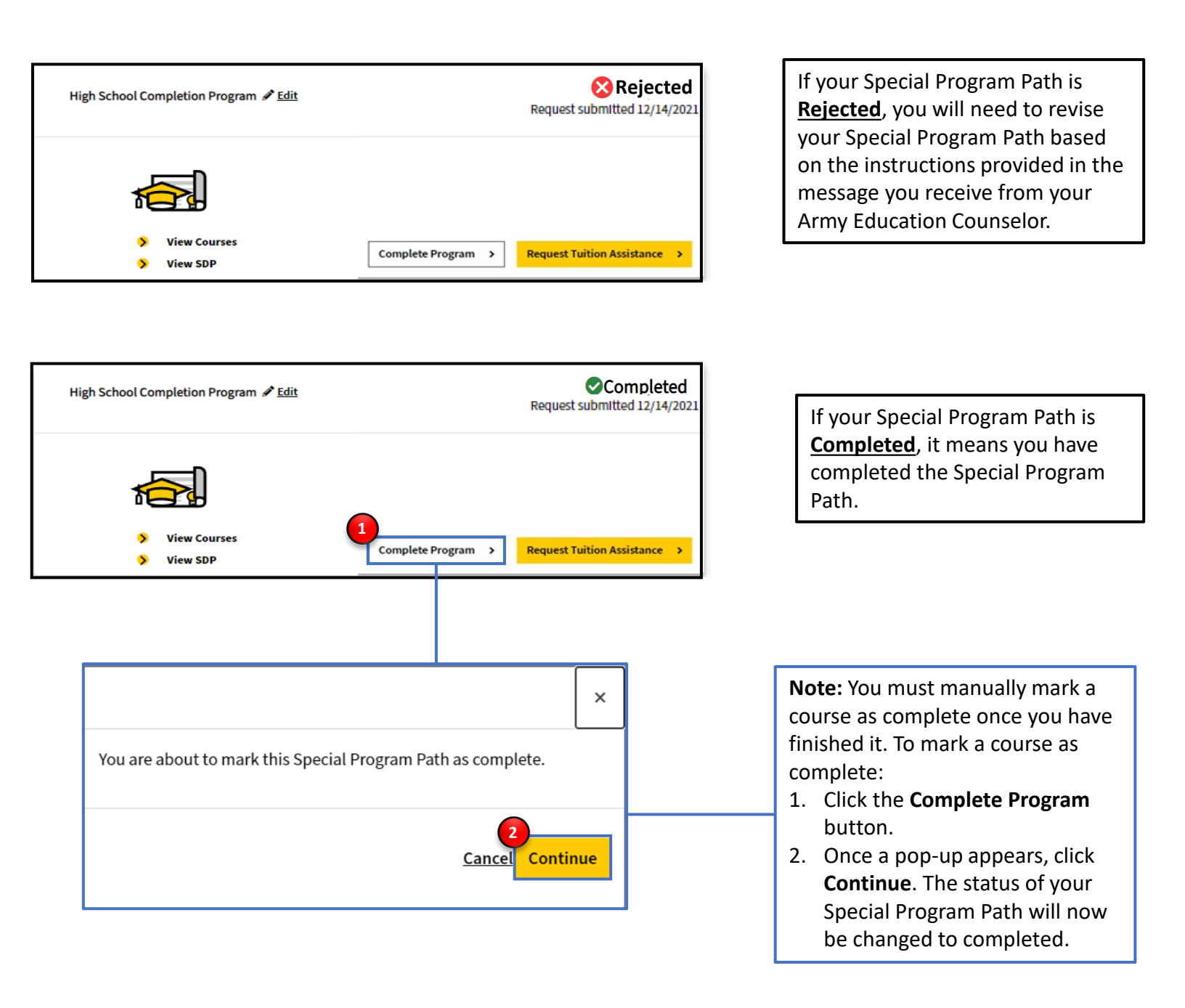

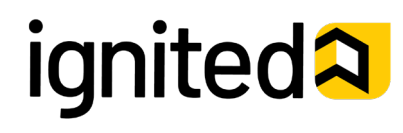